# Часто задаваемые вопросы от родителей при получении сертификата дополнительного образования и ответы на них

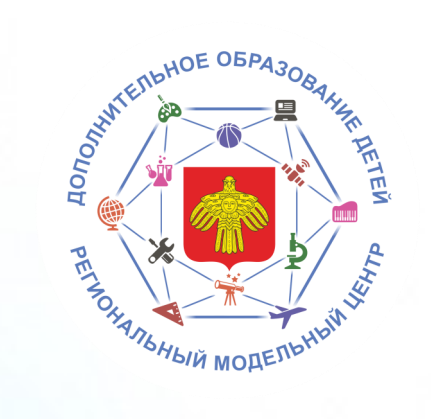

РЕСПУБЛИКИ КОМИ

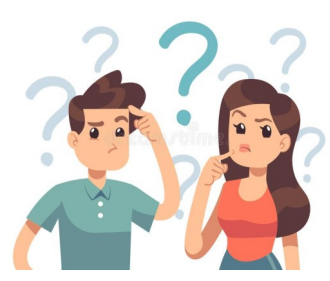

## 1. Не пришли ни заявление, ни сертификат.

Сертификат и заявление должны прийти Вам на электронную почту указанную при регистрации. Проверьте папку «Спам» (или «Нежелательные»). Добавьте отправителя <u>noreply@pfdo.ru</u> в список надежных. В связи с большим числом регистрирующихся возможны задержки в отправке писем. Если писем нет, обратитесь в уполномоченный орган (муниципалитет) или организацию, уполномоченную на ведение реестра сертификатов в вашем муниципалитете, для выдачи вам выписки из реестра сертификатов (сертификат с доступом в личный кабинет ребенка), заявления на получение сертификата и согласия на обработку персональных данных.

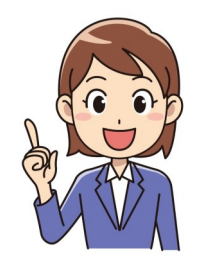

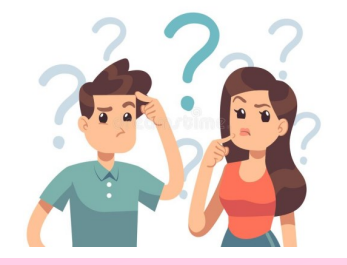

## 2. Не пришел сертификат, пришло заявление.

Проверьте папку «Спам» (или «Нежелательные»). Добавьте отправителя noreply@pfdo.ru в список надежных. В связи с большим числом регистрирующихся возможны задержки в отправке писем. Если письма нет, то воспользуйтесь возможностью восстановления пароля на сайте (инструкция на главной странице портала под знаком вопроса в правом нижнем углу). Логин - это номер сертификата, который указан в пришедшем заявлении. Если при восстановлении пароля возникает сообщение о том, что указанный сертификат не существует или что отправка письма невозможна в связи с тем, что пользователь запретил отправлять письма, то обратитесь в уполномоченный орган (муниципалитет) или организацию, уполномоченную на ведение реестра сертификатов в вашем муниципалитете, для отправки данных в ПФДО или для создания новой выписки из реестра сертификатов (сертификат с доступом в личный кабинет ребенка).

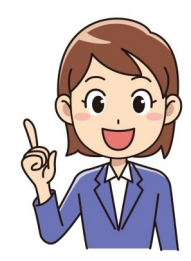

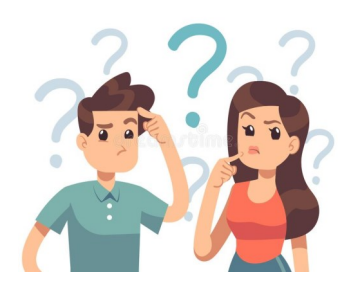

## 3. Не пришло заявление, пришел сертификат.

Проверьте папку «Спам» (или «Нежелательные»). Добавьте отправителя noreply@pfdo.ru в список надежных. В связи с большим числом регистрирующихся возможны задержки в отправке писем. Если писем нет, обратитесь в уполномоченный орган (муниципалитет) или организацию, уполномоченную на ведение реестра сертификатов в вашем муниципалитете, для выдачи вам заявления на получение сертификата и согласия на обработку персональных данных.

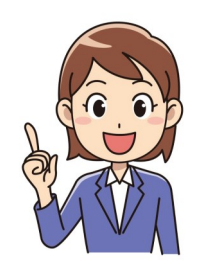

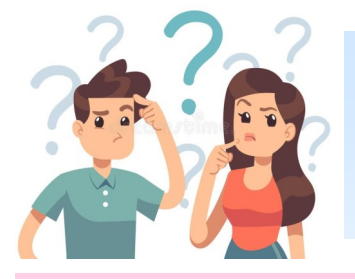

# 4. Не помните номер сертификата.

Нажмите на ссылку «Получить сертификат». Выберите пункт «Напомнить номер сертификата». Введите персональные данные ребенка. Нажмите кнопку «Поиск». Если персональные данные введены так же, как и при регистрации, то будет отображен номер сертификата.

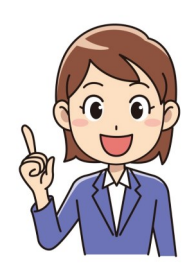

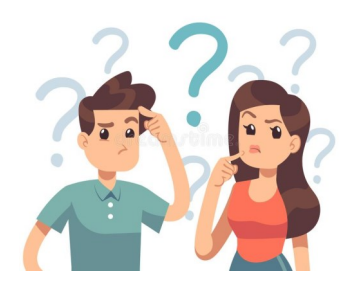

#### 5. В персональных данных ребенка ошибка.

- Если сертификат еще не активирован (то есть не подтверждены персональные данные ребенка посредством подачи вами подписанного заявления на получение сертификата вместе с документами, подтверждающими персональные данные ребенка, в организацию, принимающую заявления на получение сертификатов), то можно обратиться в организацию, принимающую заявления на получение сертификатов, чтобы она через свой личный кабинет в АИС "Реестр сертификатов" нашла заявку на вашего ребенка и отредактировала её.
- Если сертификат уже активирован, то необходимо подать заявку на уточнение персональных данных. Её можно подать через организацию, принимающую заявление на получение сертификатов, или самостоятельно через портал- навигатор ПФДО.
- Для этого: нажмите на ссылку «Получить сертификат». Начните процедуру подачи заявки, так же, как при получении сертификата (см. инструкцию на главной странице портала под знаком вопроса в правом нижнем углу «Как получить сертификат?»). На третьем шаге нажмите на ссылку «Внести уточнения в персональные данные». Внесите номер сертификата, выберите причину изменений, отметьте галочками поля, в которые планируйте внести изменения. Ознакомьтесь с условиями Правил персонифицированного финансирования дополнительного образования детей и муниципальным Положением о персонифицированном образовании, а так же Пользовательским соглашением АИС «Реестр сертификатов», и подтвердите, поставив галочки.

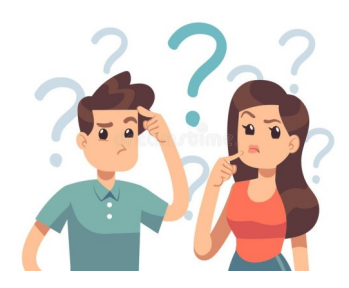

# 6. При создании заявки на получение сертификата ошиблись в указании муниципалитета

- Если сертификат еще не активирован (то есть не подтверждены персональные данные ребенка посредством подачи вами подписанного заявления на получение сертификата вместе с документами, подтверждающими персональные данные ребенка, в организацию, принимающую заявления на получение сертификатов), то можно обратиться в организацию, принимающую заявления на получение сертификатов того муниципалитета, в который была направлена заявка, чтобы она через свой личный кабинет в АИС "Реестр сертификатов" нашла заявку на вашего ребенка и отказала по ней.
- Если сертификат уже активирован, то необходимо подать заявку на внесение изменений в связи с изменением муниципалитета проживания. Её можно подать через организацию, принимающую заявление на получение сертификатов, или самостоятельно через портал-навигатор ПФДО.
- Для этого: Нажмите на ссылку «Получить сертификат». Начните процедуру подачи заявки, так же, как при получении сертификата (см. инструкцию на главной странице портала под знаком вопроса в правом нижнем углу «Как получить сертификат?»). На третьем шаге нажмите на ссылку «Внести изменения в связи с изменением муниципалитета проживания». Внесите номер сертификата, заполните все поля. Ознакомьтесь с условиями Правил персонифицированного финансирования дополнительного образования детей и муниципальным Положением о персонифицированном образовании, а так же Пользовательским соглашением АИС «Реестр сертификатов», и подтвердите, поставив галочки.

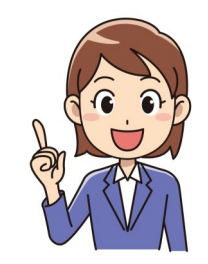

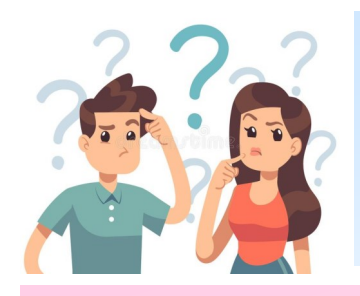

7. При создании заявки на получение сертификата система сообщает о том, что у вас уже есть неподтвержденная заявка на получение сертификата или сам сертификат

Сначала нужно узнать номер сертификата, уже созданного для вашего ребенка.

Для этого: Пройдите по ссылке "Получить сертификат" потом выберите пункт "Напомнить номер сертификата". В появившихся полях введите ФИО ребенка без ошибок и последние 4 цифры его документа (свид-во о рождении или паспорта). Обратитесь в уполномоченный орган (муниципалитет) или организацию, уполномоченную на ведение реестра сертификатов в вашем муниципалитете, для выдачи вам выписки из реестра сертификатов (сертификат с доступом в личный кабинет ребенка), заявления на получение сертификата и согласия на обработку персональных данных.

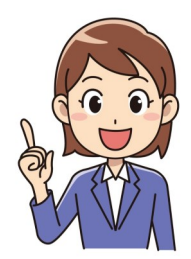

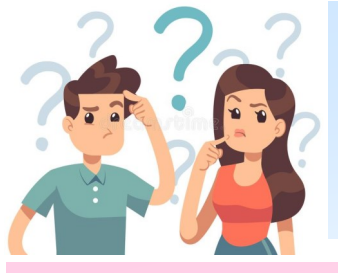

# 8. При создании заявки на получение сертификата ошиблись в указании группы сертификата.

- Если сертификат еще не активирован (то есть не подтверждены персональные данные ребенка посредством подачи вами подписанного заявления на получение сертификата вместе с документами, подтверждающими персональные данные ребенка, в организацию, принимающую заявления на получение сертификатов), то можно обратиться в организацию, принимающую заявления на получение сертификатов, чтобы она через свой личный кабинет в АИС "Реестр сертификатов" нашла заявку на вашего ребенка и отредактировала её.

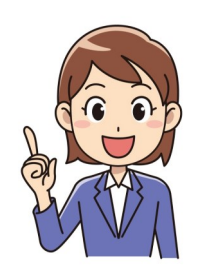

- Если сертификат уже активирован, то необходимо подать заявку на изменение группы сертификатов. Её можно подать через организацию, принимающую заявление на получение сертификатов, или самостоятельно через портал-навигатор ПФДО.
- Для этого: нажмите на ссылку «Получить сертификат». Начните процедуру подачи заявки, так же, как при получении сертификата (см. инструкцию на главной странице портала под знаком вопроса в правом нижнем углу «Как получить сертификат?»). На третьем шаге нажмите на ссылку «Изменить группу сертификата». Внесите номер сертификата, выберите название нужной группы сертификатов из раскрывающегося списка и внесите информацию о ребенке и заявителе, отметьте галочками поля, в которые планируйте внести изменения. Ознакомьтесь с условиями Правил персонифицированного финансирования дополнительного образования детей и муниципальным Положением о персонифицированном образовании , а так же Пользовательским соглашением АИС «Реестр сертификатов», и подтвердите, поставив галочки.

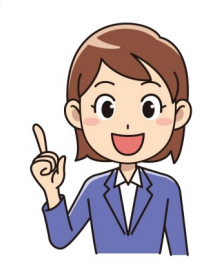